## (細) 解决H3Cloud Class云学堂使用一体机上课之后学生机陆续掉线,提示准备 桌面的经验案例

**李树兵** 2018-02-09 发表

某局点使用H3C云学堂一体机部署云学堂业务,版本为E0102P03H03,学生上课之后就陆续出现学生 掉线,显示桌面准备中。

上课之后学生掉线,无法正常使用。

远程登录到云主机后台通过df -Th命令查看存储信息,发现给/vms/desktop目录分配的空间很小,如下

|         | <b>192.168.10.200</b>                                                                                          | - SecureCRT                                                                 |                                                        |                                                         |                                                         |                                                                                                    | [         | - •   |
|---------|----------------------------------------------------------------------------------------------------|-----------------------------------------------------------------------------|--------------------------------------------------------|---------------------------------------------------------|---------------------------------------------------------|----------------------------------------------------------------------------------------------------|-----------|-------|
| 8.10.20 | 文件(E) 编辑(E)                                                                                                    | 查看(V) 选项                                                                    | 〔(()) 传                                                | 輸①                                                      | 脚本( <u>S</u> )                                          | 工具(L) 帮助(H)                                                                                                    |           |       |
| 3导航     | \$\$ \$\$ C \$\$ <b>\$</b>                                                                                     | 1 🖻 🛍 A                                                                     | 33                                                     | <b>a</b>   🕈                                            | * 🖄 🕈                                                   | 🕐   🖭 🖕                                                                                                    |           |       |
|         | 192.168.10.200                                                                                                 |                                                                             |                                                        |                                                         |                                                         |                                                                                                    |           | ×     |
| <br>云主i | none<br>cgroup<br>/dev/sda6<br>/dev/sdb2<br>/dev/sdb1<br>/dev/sdb1<br>/dev/sda5<br>/dev/loop0<br>root@cvknode: | tmpfs<br>tmpfs<br>ext4<br>ext4<br>ext4<br>ext4<br>ext4<br>vfat<br>~# df -Th | 79G<br>79G<br>23G<br>769G<br>197G<br>20G<br>30G        | 4.0K<br>0<br>5.6G<br>13G<br>666M<br>11G<br>991M<br>1.8G | 79G<br>79G<br>88G<br>9.4G<br>729G<br>177G<br>18G<br>29G | 1% /run/shm<br>0% /sys/fs/cgroup<br>6% /vms<br>58% /vms/desktop<br>1% /gluster/hdd<br>6% /gluster/ssd<br>6% /var/log<br>6% /vms/share |           | Î     |
|         | Filesystem<br>/dev/sda1<br>udev<br>tmpfs<br>none<br>cgroup<br>/dev/sda6                                        | Type<br>ext4<br>devtmpfs<br>tmpfs<br>tmpfs<br>tmpfs<br>ext4                 | Size<br>30G<br>79G<br>32G<br>5.0M<br>79G<br>79G<br>99C | Used<br>5.7G<br>4.0K<br>2.0M<br>0<br>8.0K<br>0<br>5.6G  | Avail<br>23G<br>79G<br>32G<br>5.0M<br>79G<br>79G<br>88G | Use% Mounted on<br>21% /<br>1% /dev<br>1% /run<br>0% /run/lock<br>1% /run/shm<br>0% /sys/fs/cgroup<br>6% /ums                         |           |       |
| 启手      | /dev/sdb2<br>/dev/sdb1<br>/dev/sda5<br>/dev/loop0<br>You have new<br>root@cvknode:                             | ext4<br>ext4<br>ext4<br>vfat<br>mail in /va<br>~# ∎                         | 23G<br>769G<br>197G<br>20G<br>30G<br>r/mail            | 13G<br>666M<br>11G<br>992M<br>1.8G<br>/root             | 9.2G<br>729G<br>177G<br>18G<br>29G                      | 58% /vms/desktop<br>1% /gluster/hdd<br>6% /gluster/ssd<br>6% /var/log<br>6% /vms/share                                                |           | E     |
|         | 就绪                                                                                                    |                                                                             |                                                        | 5                                                       | sh2: AES                                                | -256-CTR 24, 17 24行, 8                                                                                                    | 80列 VT100 | 大写数字。 |

此目录主要存储虚拟器启动之后的磁盘文件,学生上课之后空间会直接占满,导致无法正常使用。对于/vms/desktop目录,我司云学堂部署指导中已经指明建议此目录占SSD硬盘空间的60%左右。

## 表1-1 磁盘分区配置信息

| 硬盘类型       | 磁盘空间大小 | 分区文件系统类型                                | 分区挂载点                     |  |
|------------|--------|-----------------------------------------|---------------------------|--|
|            | 30GB   | EXT4                                    | 1                         |  |
|            | 20GB   | EXT4                                    | /var/log                  |  |
| 机械键盘 (HUD) | 100GB  | EXT4                                    | /vms                      |  |
|            | 剩余空间   | EXT4 /var/1<br>EXT4 /vms<br>EXT4 /glust | /gluster/hdd              |  |
|            | 40%的容量 | EXT4                                    | /gluster/ssd              |  |
| 回心硬盘(SSD)  | 60%的容量 | EXT4                                    | <mark>/vms/desktop</mark> |  |

出现此问题的原因为早期发货的一体机服务器空间分配的不太合理,导致/vms/desktop目录过小。

解决方法可以通过软件扩容/vms/desktop的目录,进行如下操作前,请确保服务器上没有虚拟机处于运行状态,如果有,请将运行中的虚拟机全部关闭。操作方法如下: 第一步:下载gparted.iso磁盘分区工具,下载地址

http://linux.softpedia.com/get/System/Operating-Systems/Linux-Distributions/GParted-LiveCD-8864.s

单击download进行下载。

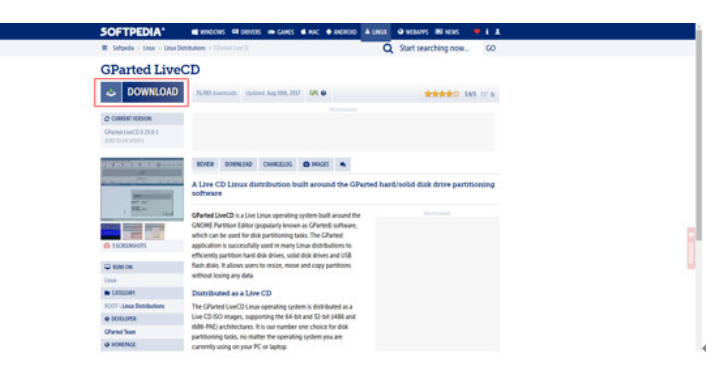

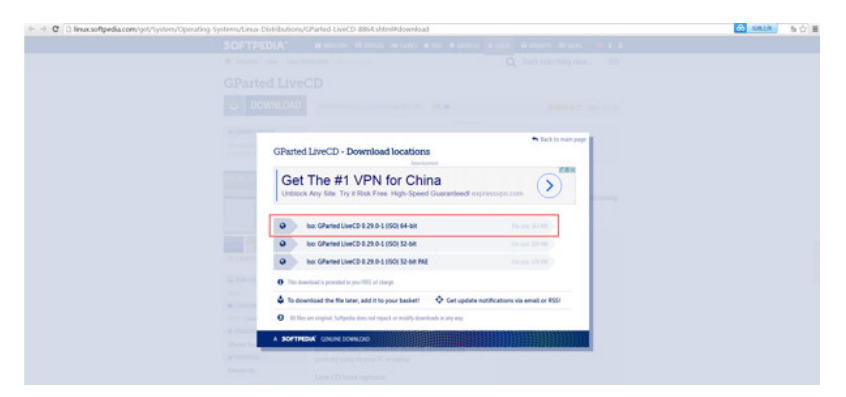

第二步:通过服务器HDM口通过网页登录到服务器中,选择"远程控制台",打开之后可以远程登录到服务器中。

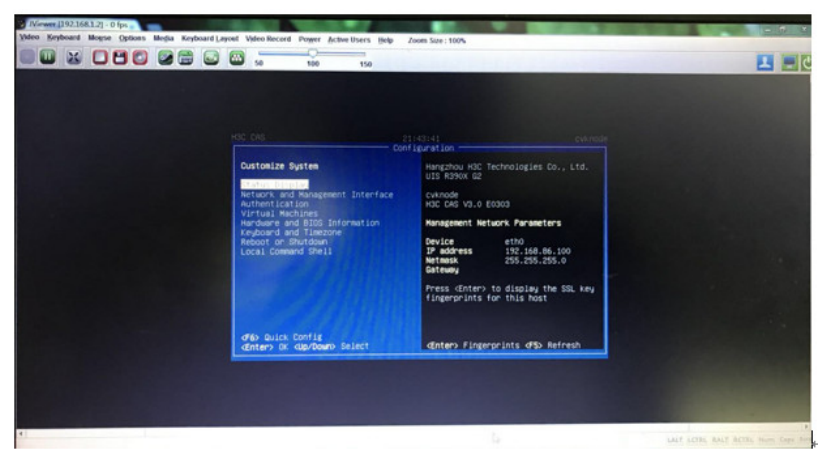

第三步:使用虚拟光驱将GParted磁盘分区工具进行挂载。

| Weens (192.168.1.2) - 0 fps<br>Video Keyboard Mogse Options Media Keybo | and Lapost Video Record Pogger Active Users Hel  | Zoom Sue : 100%                               |  |
|-------------------------------------------------------------------------|--------------------------------------------------|-----------------------------------------------|--|
|                                                                         | 50 100 150                                       |                                               |  |
|                                                                         | A (mailton)                                      | X                                             |  |
|                                                                         | Floppy Key Media : 1                             | -                                             |  |
|                                                                         | * Floppy Image                                   | throwse                                       |  |
|                                                                         | Floppy Key Media : II                            |                                               |  |
|                                                                         | * Ropy Image                                     | Broane Connect Floppy                         |  |
|                                                                         | CDEV/D Media: 1                                  |                                               |  |
|                                                                         | CD Image C:Users'Administrator.h3class.PCD       | sktop/gparted.live 0.29.0.1 am Connect CD/DVD |  |
|                                                                         | 01<br>1                                          |                                               |  |
|                                                                         | CDIDVD Media : II                                |                                               |  |
|                                                                         | # CD Image                                       | Browse Econocci CDDVD                         |  |
|                                                                         | 01                                               |                                               |  |
|                                                                         | Hard disk/USB Key Media : 1 * PhysicalDrive 🔆 Li | gcallring                                     |  |

第四步:重启服务器。

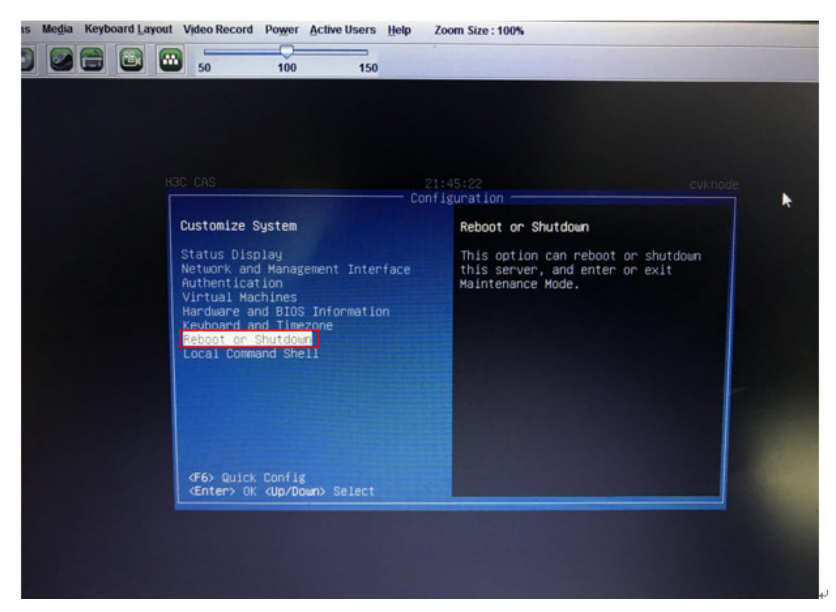

通过键盘上下键选择到reboot or shutdown,按回车进入下一步,输入root帐号密码,选择重启服务器

|                                                                              | 21:45:34 cvkno                       |
|------------------------------------------------------------------------------|--------------------------------------|
| Reboot or Shutdown                                                           | Reboot Server                        |
| Reboot Server<br>Shutdown Server                                             | Press ≪Enter> to reboot this server. |
| <f6> Quick Config<br/><esc left=""> Back <up down=""> Select</up></esc></f6> | <enter> Reboot Server</enter>        |

第五步:开机之后按delete键进入服务器的BIOS设置,选择从虚拟光驱启动。

۰

| Niewer [192.168.1.2] - 0 fps                                                                      |                        |
|---------------------------------------------------------------------------------------------------|------------------------|
| Video Keyboard Mouse Options Media Keyboard Layout Video Record Power Active Users Help Zoom Size | 1415                   |
|                                                                                                   |                        |
| 50 100 150                                                                                        |                        |
| Aptio Setup Utility – Copyright (C) 2017 Americ                                                   | an Megatrends, Inc.    |
| Role Hovances IntelRosetup Server Mgmt Security Boot S                                            | ave & Exit             |
| Save Ontions                                                                                      |                        |
| Save Changes and Exit                                                                             |                        |
| Discard Changes and Evit                                                                          |                        |
| Process of outsides and Exit                                                                      |                        |
| Save Changes and Reset                                                                            |                        |
| Discard Changes and Reset                                                                         |                        |
|                                                                                                   |                        |
| Save Changes                                                                                      |                        |
| Discard Changes                                                                                   |                        |
|                                                                                                   |                        |
| Default Options                                                                                   |                        |
| Restore Defaults                                                                                  |                        |
| Save as User Defaults                                                                             |                        |
| Restore User Defaults                                                                             | ++: Select Screen      |
|                                                                                                   | 11: Select Item        |
| Boot Override                                                                                     | Enter: Select          |
| ASR-8060-RAID RAID Ctir #0                                                                        | +/-: Change Option     |
| H3C Virtual CDROMO 1.00                                                                           | F1: General Help       |
| H3C Virtual HDiskO 1.00                                                                           | F2: Previous Values    |
| Had Victual Elenous 1.00                                                                          | F3. Antimized Defaulte |

第六步:进入GParted配置界面,选择第一项默认设置。

| IViewer [192.168.1.2] - 0 fps                                                                        |  |
|----------------------------------------------------------------------------------------------------|--|
| deo Keyboard Mogse Options Megia Keyboard Layout Vjdeo Record Power Active Users Help Zoom Size:141% |  |
|                                                                                                    |  |
|                                                                                                    |  |
| http://gparted.org                                                                                   |  |
| GParted Live (Default settings)                                                                      |  |
| Other nodes of GParted Live                                                                          |  |
| Local operating system in handdrive (if available)                                                   |  |
| nemory cear asing nentestaby                                                                         |  |
|                                                                                                    |  |
|                                                                                                    |  |
|                                                                                                    |  |
|                                                                                                    |  |
|                                                                                                    |  |
|                                                                                                    |  |
| Press Field to edit options                                                                          |  |
| turke-sold load in 25 seconds                                                                        |  |
| NECONICIE DOS IN ES SECONDATIS                                                                       |  |
| * Boot mens for BIOS machine                                                                         |  |
| * Dischainer: Granted Live comes with ABSOLUTELY NU VARBONTY                                         |  |
|                                                                                                    |  |
|                                                                                                    |  |

进入之后选择第二项,回车选择进入下一步。

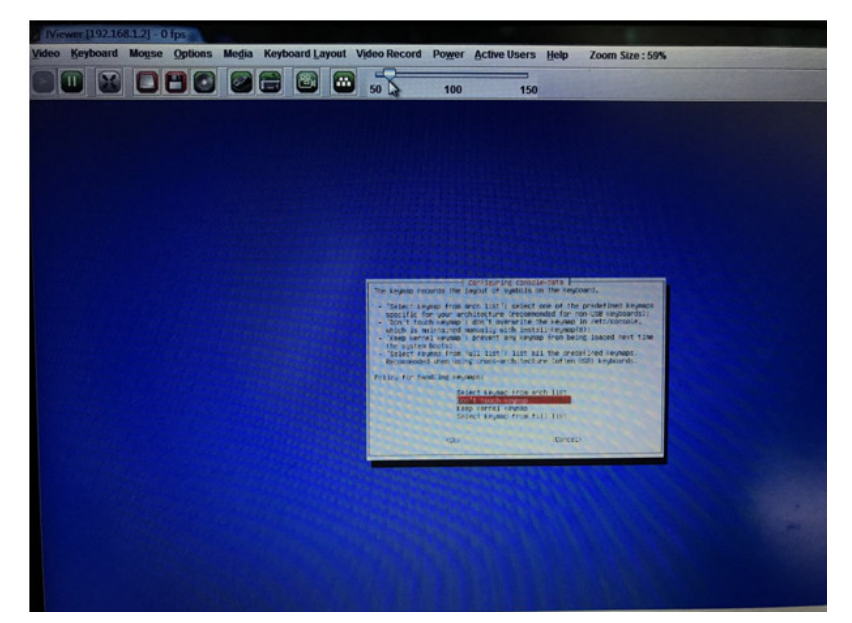

进入之后再选择第二项,按回车选择。

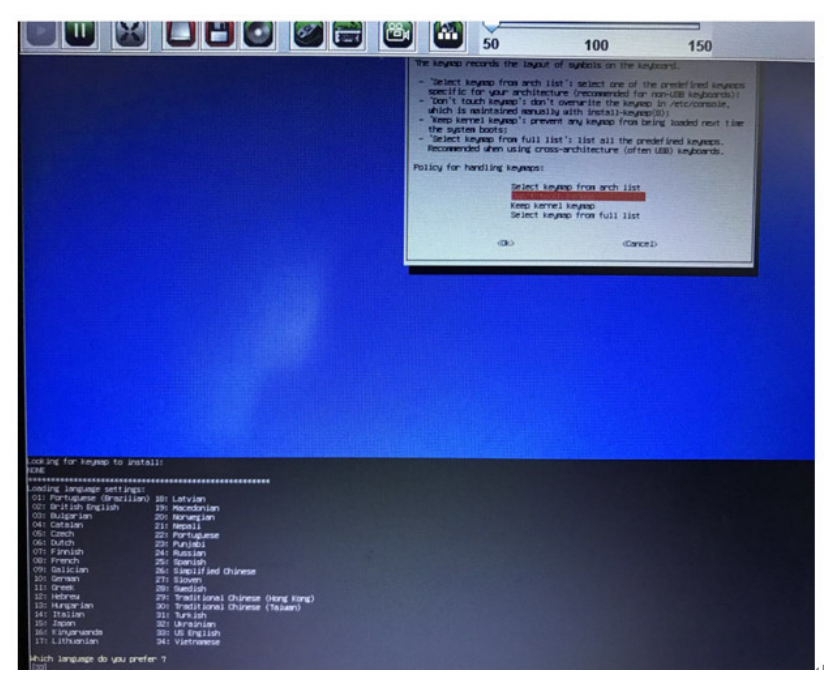

等待进入下个界面。

| Looking for legage to just                                                                                                    |                                                                                                    | Reported kayeo<br>Belisti kayeo fran full list<br>Oo. (Carce)                                                                            |
|----------------------------------------------------------------------------------------------------|----------------------------------------------------------------------------------------------------|----------------------------------------------------------------------------------------------------|
| LASE<br>Lossing, Jacques, entring,<br>Cost, British Friild,<br>Cost, British Friild,<br>Cost, British Friild,<br>Cost, British Friild,<br>Cost, British Friild,<br>Cost, British Friild,<br>Cost, British<br>Cost, British | 311 Listvian<br>312 Listvian<br>313 Listvian<br>314 Rossian<br>214 Rossian<br>214 Rossian<br>214 Rossian<br>214 Rossian<br>214 Rossian<br>214 Rossian<br>214 Rossian<br>214 Rossian<br>214 Rossian<br>214 Rossian<br>214 Rossian<br>214 Rossian<br>215 Rossian<br>215 Rossian<br>21 | f gradulani anujamant (Gualatau) falia ta start, wa can<br>una manadi un ant the grine, incurs de grad, etc. mai af the Line yau can aca |
| (1) Pantinue to start X to<br>(1) Pantinue to start X to<br>(1) Pan Vorcevideo 1 to co<br>(2) Enter command line pro<br>[0]                                                                                                    | use OParted autometically<br>fig X manually<br>not                                                                                                    |                                                                                                    |

之后进入下面的界面。

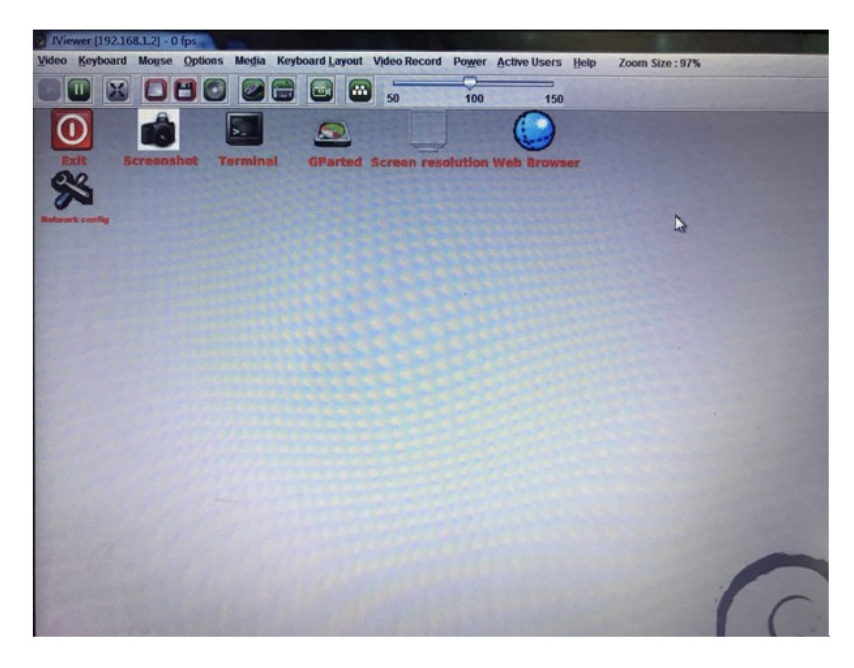

第七步:选择GParted,进入分区配置界面将SSD盘,这里显示为sdb,sdb1分配40%给vms/ssd目录使用,sdb2分配60%给/vms/desktop使用。分类完之后点击"Apply"让分区配置生效。

| DIG Eeyboan  | Mouse Option | s Media Keyboard Layou | t Video Record Powe | er Active Users Help | Zoom Size : 97%  |
|--------------|--------------|------------------------|---------------------|----------------------|------------------|
|              |              |                        | 50 100              | 0 150                | and the second   |
| GParted Edit | View Device  | Partition Help         | o - GParted         |                      |                  |
| New Delete   | Resize/Move  | Copy Paste Und         | a Apply             | /dev/sdt             | o (278.99 GiB) 👻 |
|              |              | /dev/sdb1<br>256.58 Gi | 8                   |                      |                  |
| Partition    | File System  | Size                   | Used                | Unused               | Flags            |
| /dev/sdb1    | ext4         | 256.58 GiB             | 1.94 GiB            | 254.64 GiB           |                  |
| unallocated  | unallocated  | 1.00 MiB               |                     |                      |                  |
| /dev/sdb2    | ext4         | 22.41 GiB              | 2.81 GiB            | 19.60 GiB            |                  |
|              |              |                        |                     |                      |                  |

选中磁盘之后右键,选择Resize/Move,修改参数,根据实际容量计算,给sdb1分配整个磁盘空间的4 0%,给sdb2分配整个磁盘的60%。

| JViewer [192.16               | 68,1.2] - 2 fps                         |                                                |            |                                   |                                |              |         |                 |
|-------------------------------|-----------------------------------------|------------------------------------------------|------------|-----------------------------------|--------------------------------|--------------|---------|-----------------|
| <u>Video</u> <u>K</u> eyboard | Mouse Options                           | Media Keyboard Layou                           | rt Video   | Record Pe                         | ower 4                         | Active Users | Help    | Zoom Size : 97% |
|                               |                                         |                                                | B) 50      |                                   | 100                            | 150          |         |                 |
| 02                            |                                         | /dev/sd                                        | b - GParte | d                                 |                                |              |         |                 |
| GParted Edit                  | <u>View</u> <u>D</u> evice              | Partition Help                                 |            | BHO TOP LAT                       |                                |              |         |                 |
| New Delete                    | Resize/Move                             | Copy Paste                                     | do Ap      | /<br>ply                          |                                |              | dev/sdb | (278.99 GiB) 🔻  |
|                               |                                         | /dev/sdb<br>256.58 G                           | 1<br>iiB   |                                   |                                |              |         |                 |
| Partition                     | File System                             | Size                                           | ι          | Ised                              |                                | Unused       |         | Flags           |
| /dev/sdb1                     | ext4                                    | 256.58 GiB                                     |            | PNew                              |                                | In           | sert    |                 |
| unallocated                   | unallocated                             | 1.00 MiB                                       |            | Delete                            |                                | De           | lete    |                 |
| /dev/sdb2                     | ext4                                    | 22.41 GiB                                      |            | Al Besize                         | Move                           | N            |         |                 |
|                               |                                         |                                                |            | Сору                              |                                | Ctr          | l+c     |                 |
|                               |                                         |                                                |            | D Paste                           |                                | Ctr          | 1+V     |                 |
|                               |                                         |                                                |            | Stermat                           | to                             |              | +       |                 |
|                               |                                         |                                                |            | Mount                             |                                |              |         |                 |
| 에 Move /dev/<br>에 Grow /dev/  | sdb2 to the right i<br>sdb1 from 111.76 | and shrink it from 167.2:<br>GiB to 256.58 GiB | 3 GiB to   | Name<br>Manag<br>Check<br>Label F | Partitio<br>e Flags<br>ile Sys | tem          |         |                 |
| 2 operations p                | ending                                  |                                                | -          | New U                             | otion                          |              | -       |                 |
| AND DECK OF THE OWNER         |                                         |                                                |            | mioni                             | austi                          |              |         |                 |

第八步:回到初始界面,选择"Exit"之后选择"Reboot"重启服务器。

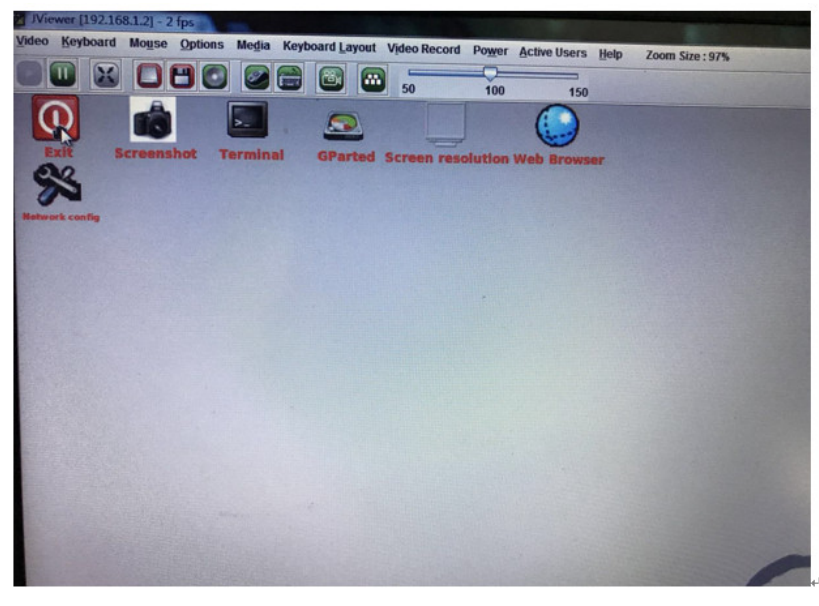

第九步: 启动登录到服务器后台, 查看分区是否正常, 之后进行学生上课, 问题解决。

| (F)编辑(E)                               | 查看(V) 选项                                                            |                                                                |                                                                 | 本(S)<br>※ 1                                                            |                                                       | ) ##助(H)                                                                                          |      |
|----------------------------------------|---------------------------------------------------------------------|----------------------------------------------------------------|-----------------------------------------------------------------|------------------------------------------------------------------------|-------------------------------------------------------|---------------------------------------------------------------------------------------------------|------|
| 168, 10, 200                           |                                                                     |                                                                | 1                                                               |                                                                        |                                                       |                                                                                                   | X    |
| system<br>/sdal<br>s<br>/sda5<br>/sda6 | Type<br>ext4<br>devtmpfs<br>tmpfs<br>tmpfs<br>tmpfs<br>ext4<br>ext4 | S12e<br>30G<br>79G<br>32G<br>5.0M<br>79G<br>20G<br>20G<br>799G | Used<br>5.7G<br>4.0K<br>1.9M<br>0<br>4.0K<br>0<br>1015M<br>5.6G | Avail<br>23G<br>79G<br>32G<br>5.0M<br>79G<br>79G<br>18G<br>88G<br>729G | USE%<br>21%<br>1%<br>1%<br>0%<br>1%<br>6%<br>6%<br>1% | Mounted on<br>//dev<br>/run/lock<br>/run/shm<br>/sys/fs/cgrou<br>/var/log<br>/vms<br>/gluster/hdd | P    |
| sda7<br>sdb1<br>sdb2<br>/loop0         | ext4<br>ext4<br>vrat                                                | 87G<br>130G                                                    | 11G<br>17G<br>1.8C                                              | 72G<br>107G<br>39G                                                     | 13%<br>14%<br>6%                                      | /yms/desktop<br>/yms/share                                                                        |      |
| acvknode:                              | mail in /va<br>-#∎                                                  | 2: AES-2                                                       | 56-CTR                                                          | 15, 17                                                                 | 15                                                    | 5,67列 VT100 プ                                                                                     | 与 数字 |

早期发货的一批云学堂一体机可能会有此问题,可以通过此方法修改分区大小,满足使用要求。如果 是自己在服务器上安装的CAS和云学堂,请严格按照《H3Cloud云学堂安装指导》进行分区和安装。 此文档请参考附件。